# <u>u-centerと移動局の設定</u>

u-centerではパソコンと受信機を有線で接続し受信機の設定を行うことで、衛星数や現在地座標、信号強度などを確認できる.設定を保存する際は必ず「Send」を押す.

#### 1. 受信衛星の選択

初めに図1の青色枠内でZEP-F9Pを接続したUSBシリアルデバイスのポート番号を選択し、接続する .ポート番号はパソコンの「コントロールパネルのデバイスとプリンター」または「デバイスマネージャー」 にて確認することができる.

次にZED-F9Pが受信可能な衛星を選択する. タブの「View – Messages View – UBX – CFG– GNSS」 」を順に選択し、図1に示すように衛星と周波数を選択する.

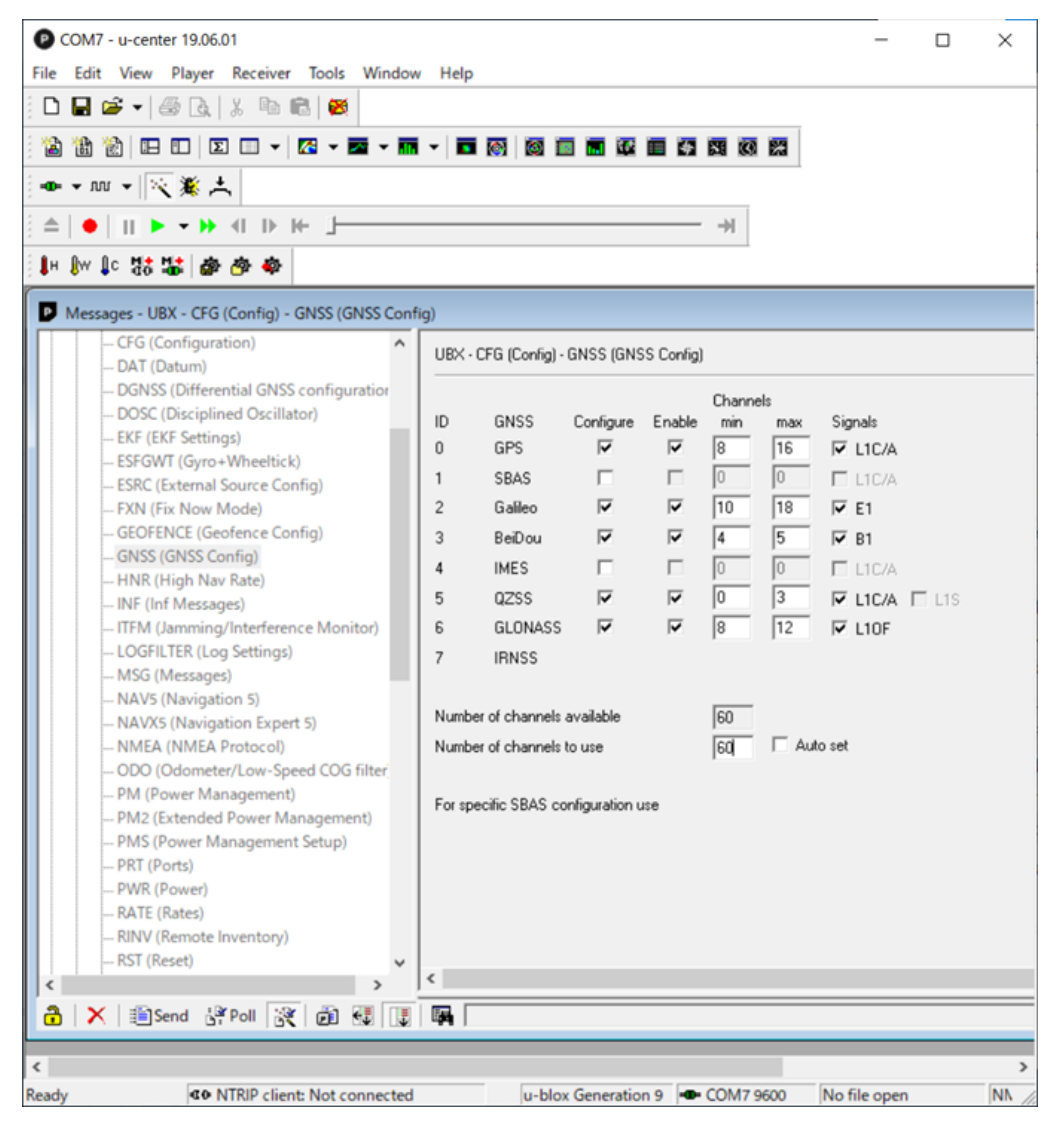

図1 受信衛星の選択画面

図1で選択している衛星と周波数はZED-FP9で受信可能な衛星と周波数帯である.

### 2.2周波受信の設定

タブの「View – Generation 9 Advanced Configuration」を順に選択し、図2に示すように2周波を選択 する.

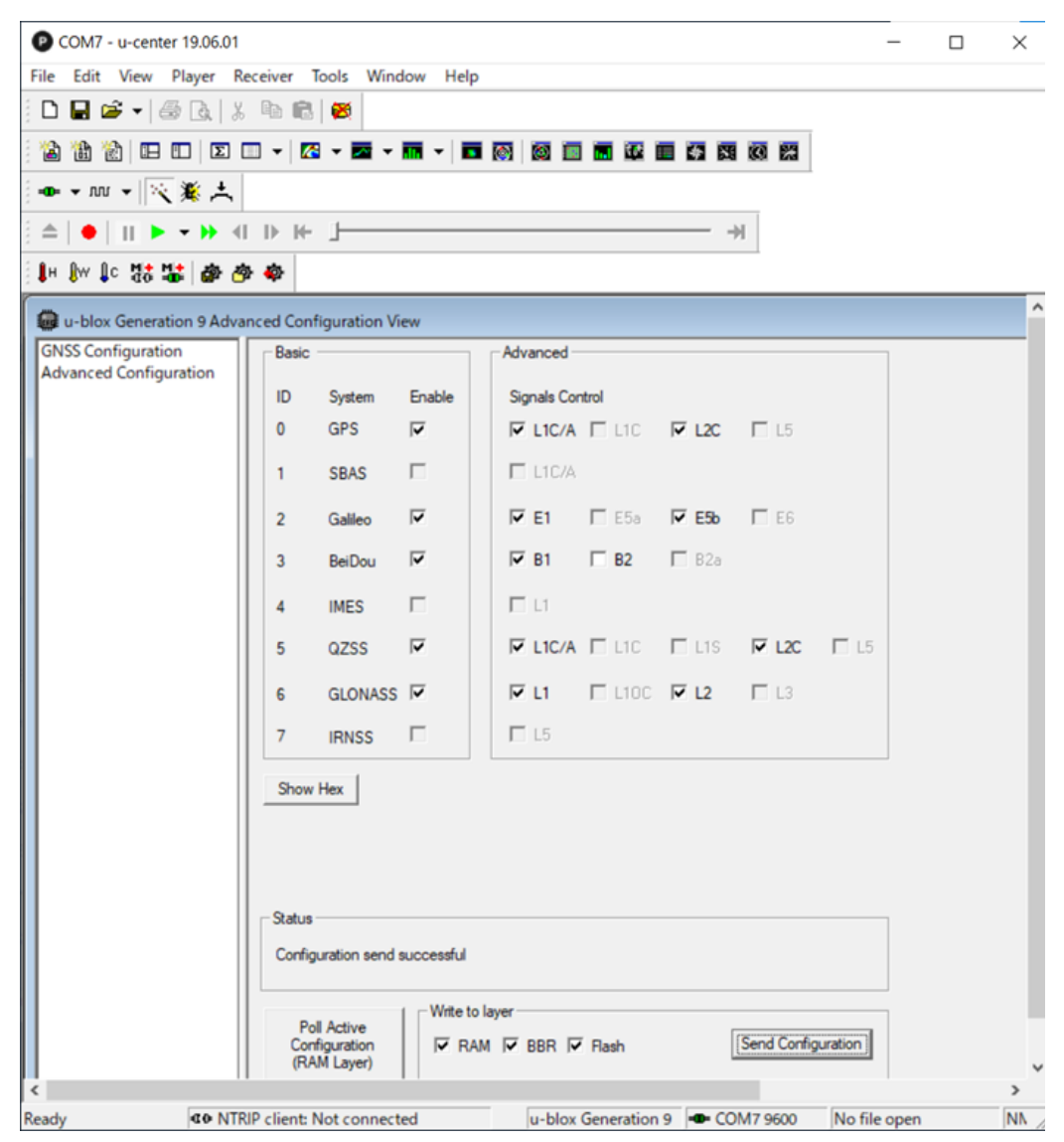

図22周波選択画面

図2画面下にある「Write to layer」欄の全てを選択し、「Send Configuration」を押す.

#### 3. 出力センテンスの選択

測位データは様々なセンテンスを含んでいる. それらから必要なセンテンスのみを出力することで, データの欠陥を防ぐ. タブの「View – Messages View – NMEA」を順に選択すると図3に示すような画 面が表示される.

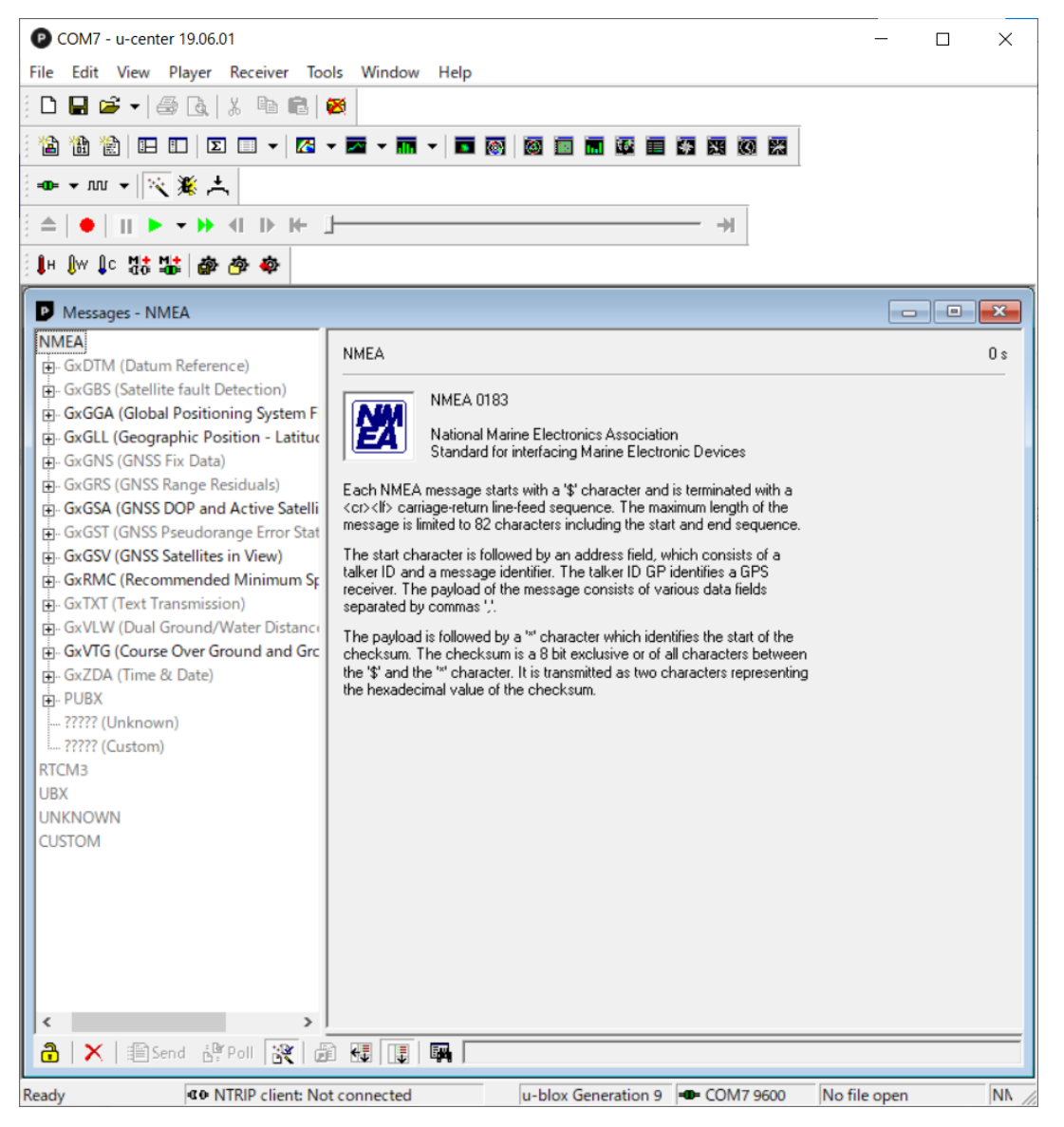

図3出力センテンスの設定画面

図3画面左の各センテンスを右クリックし、「Enable Message」または「Disable Message」を選択する.

#### 4. 測位品質の設定

高度な測位を行うには、位相と波数を計測することは必要不可欠である。目的に合わせて、Fix解を得るかFloat解を得るかを選択する。タブの「View – Messages View – UBX – CFG – DGNSS」を順に 選択し、Fix解が必要な場合は図4に示すように「3=RTK fixed:Ambiguities are fixed whenever possible.」を選択する。

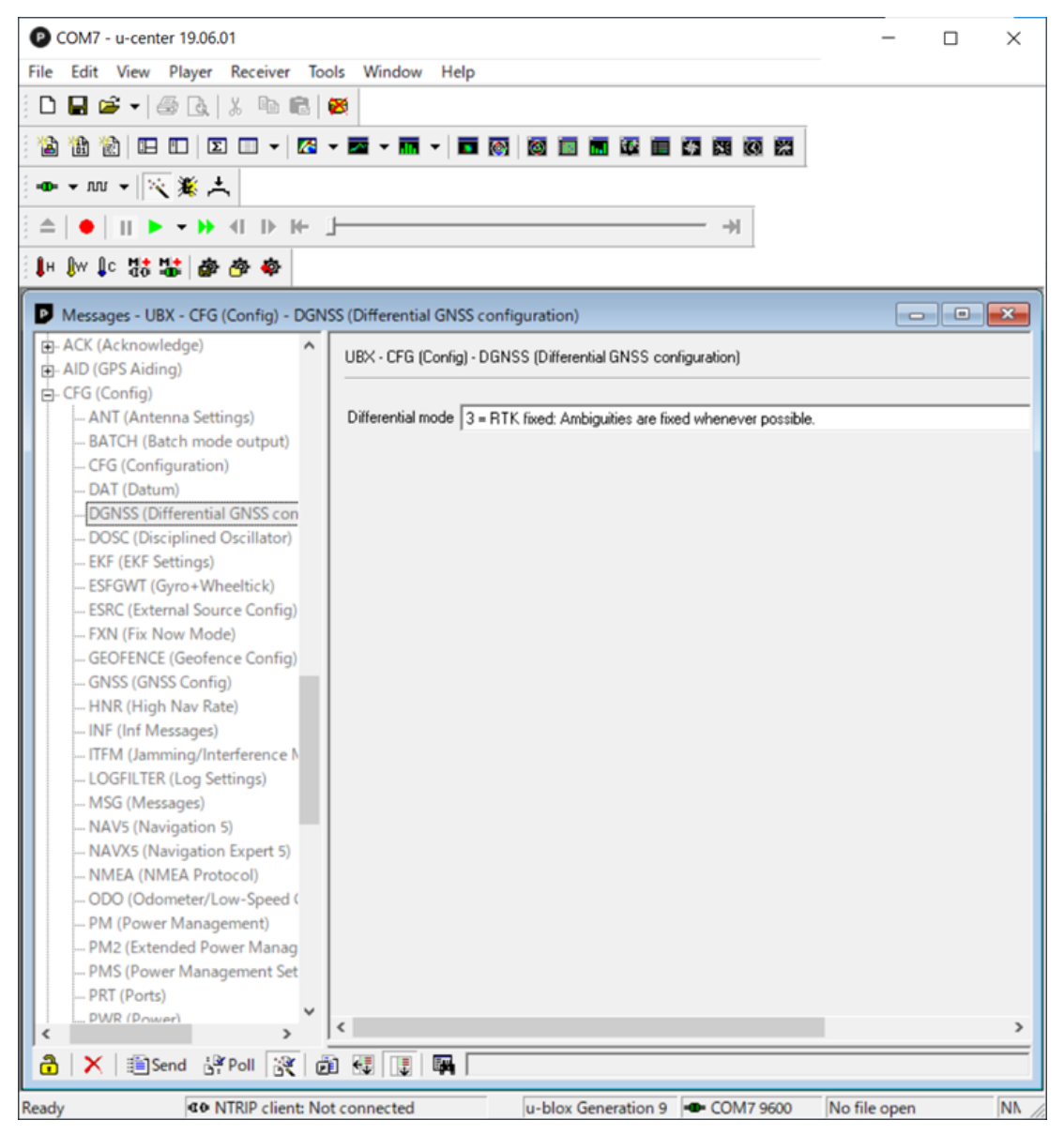

図4 測位解の選択画面

図4の設定では、なるべくFix解を維持する.

#### 5. 受信する衛星の角度設定

マルチパスによる誤差を考慮し,移動局から受信する衛星までの角度設定を行う.角度が大きい(高度が高い)とマルチパスの影響は軽減できるが,衛星数が少なくなってしまう.タブの「View – Messages View – UBX – CFG – NAV5」を順位選択し,図5に示すように設定する.

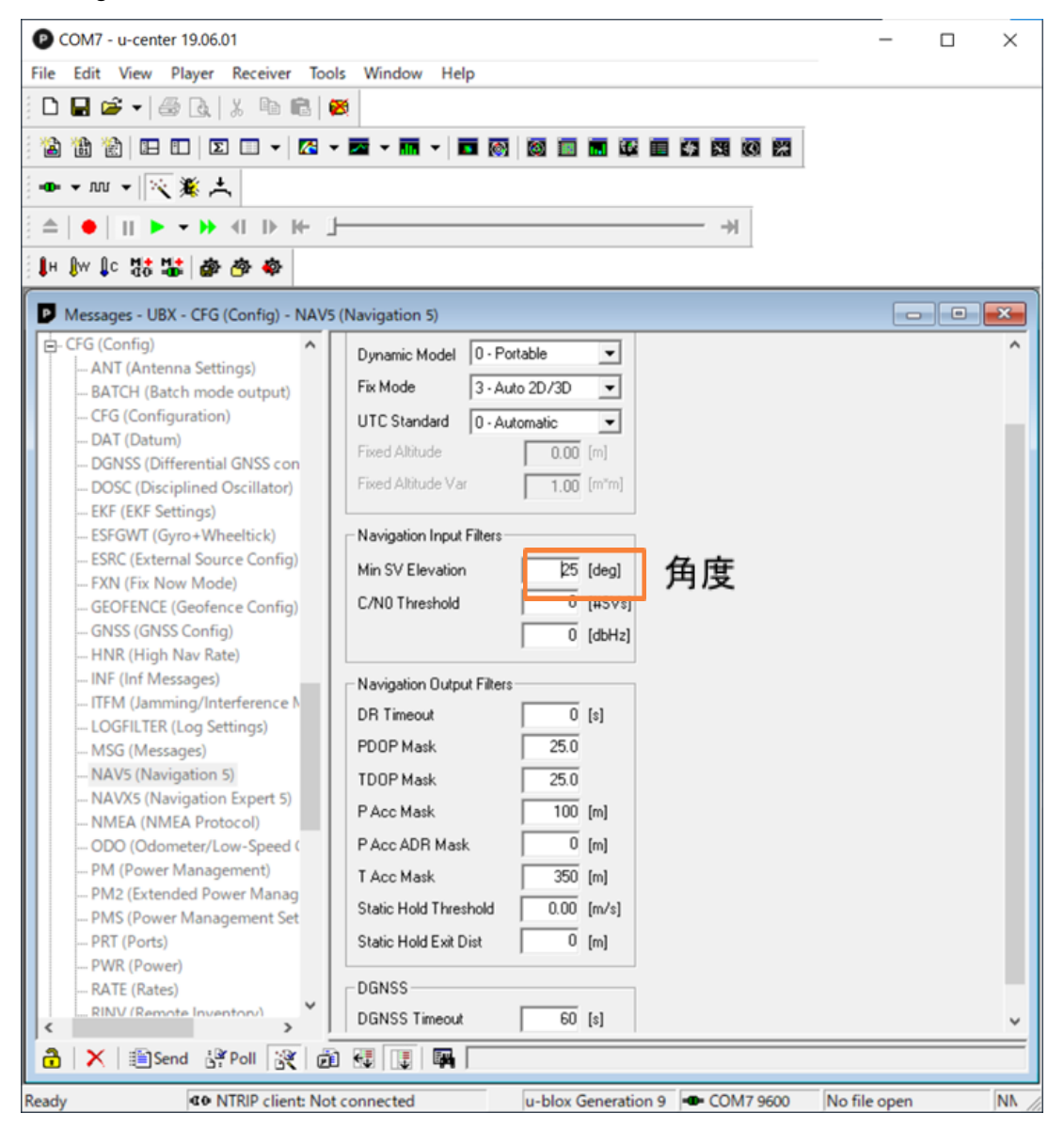

図5 受信衛星の角度設定画面

移動局は「Dynamic Model」欄の「0 - Portable」を選択する. 「Fix Mode」欄の「3- Auto 2D/3D」は平面 精度と立体精度が表示される.

#### 6. 衛星別測位データの出力頻度設定

測位データの出力頻度を設定する.「View – Messages View – UBX – CFG – RATE」を順に選択し , に示すように「Measurement Period」欄に出力間隔を入力する. 入力に伴って「Measurement Frequency」と「Navigation Frequency」は変化する.

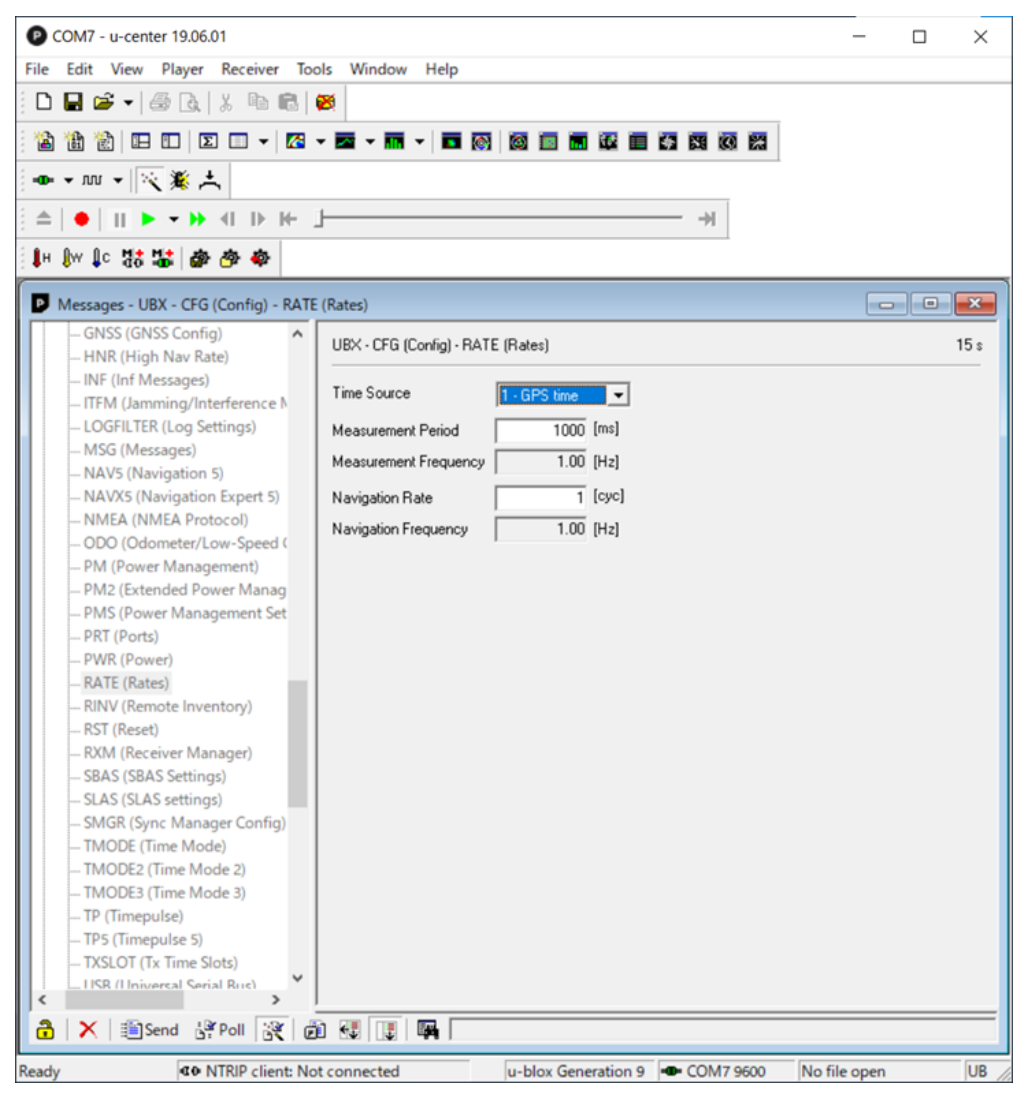

図6 測位データの出力頻度の設定画面

## 7. 基準局の設定

測位で使う基準局を指定する. タブの「Receiver – NTRIP Client」を順に選択すると図7に示すような 画面が表示される.

| NTRIP client settings |                                              | × |
|-----------------------|----------------------------------------------|---|
| NTRIP caster settings |                                              |   |
| Address:              | 160.16.134.72                                |   |
| Port:                 | 2101                                         |   |
| Username:             |                                              |   |
| Password:             |                                              |   |
| NTRIP stream          |                                              |   |
|                       | Update source table 😥 Request Interval (sec) |   |
| NTRIP mount point:    | CQ-F9P  Mount point details                  |   |
| Use manual position   |                                              |   |
| Longitude (deg):      | 0                                            |   |
| Latitude (deg):       | 0                                            |   |
| Altitude (m):         | 0                                            |   |
| Geoid sep. (m):       | 0                                            |   |
| L                     | OK Cancel                                    |   |

#### 図7 基準局情報入力画面

「NTRIP caster settings」欄に基準局のアドレス, ポート番号, 名前, パスワードを入力する. 「NTRIP stream」欄には「NTRIP mount point」にマウントポイントを入力する.

#### 8. 各状況確認の例

画面上部にあるアイコンをそれぞれ押すことで図8のように各状況の確認をすることができる.

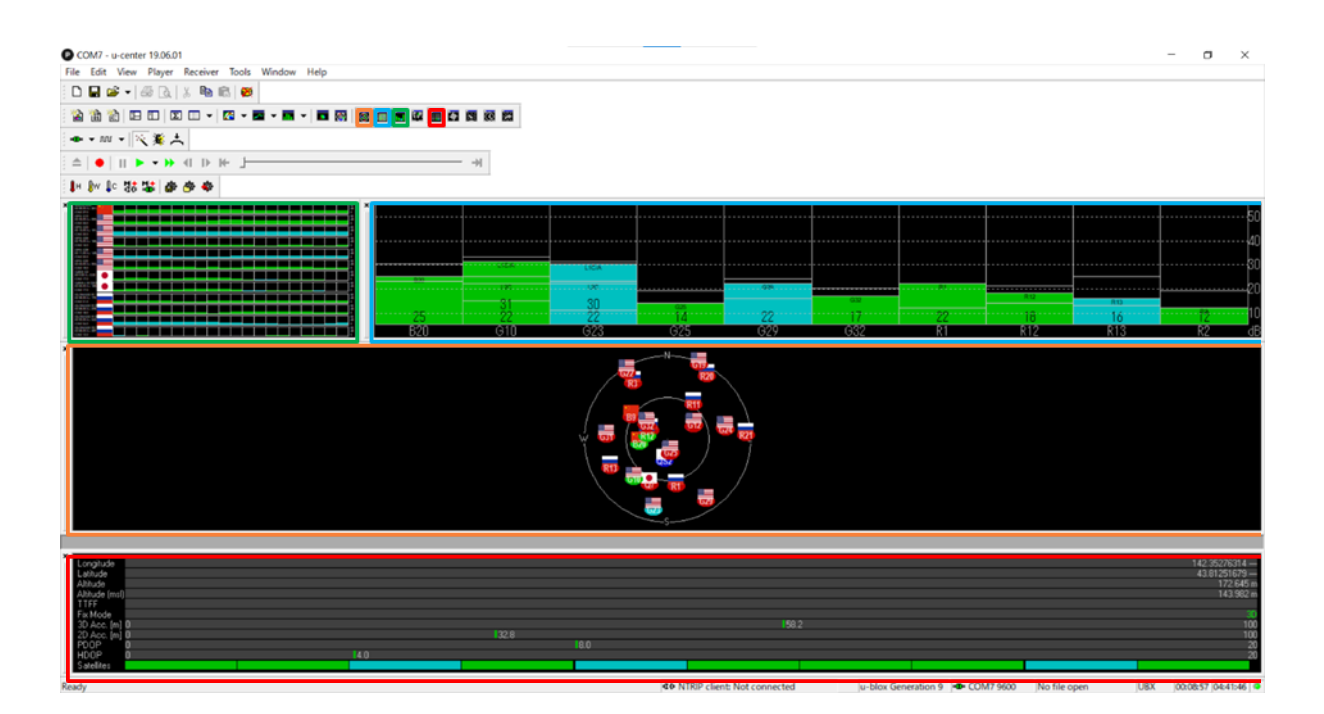

図8 各機能

橙色枠内では各衛星の位置が確認できる. 青色枠内では信号強度が確認できる. 緑色枠内では各信 号の時間経過が確認できる. 赤色枠内では経度, 緯度, 高度, 測位モードなどが確認できる.